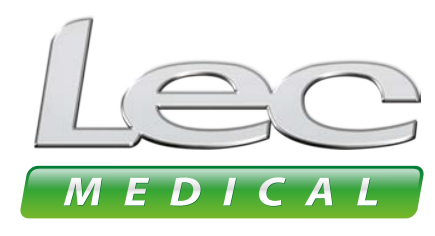

The Experts in Medical Refrigeration

# **USER GUIDES**

## How to read alarm history and export data using the app

#### **1** OPEN LEC MEDICAL APP TO CONNECT TO DEVICE

#### 2 VIEW ALARM HISTORY

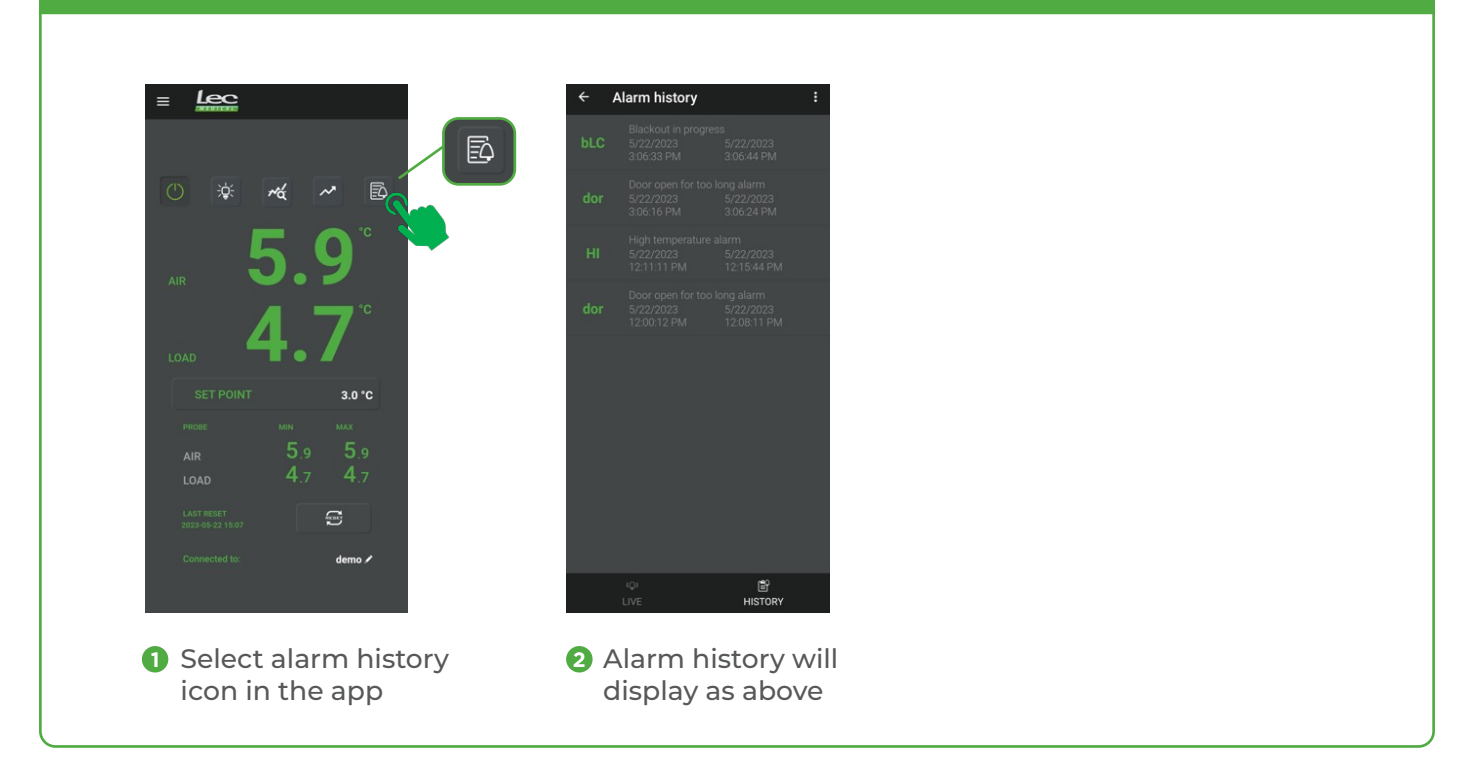

#### **EXPORT ALARM HISTORY**

3

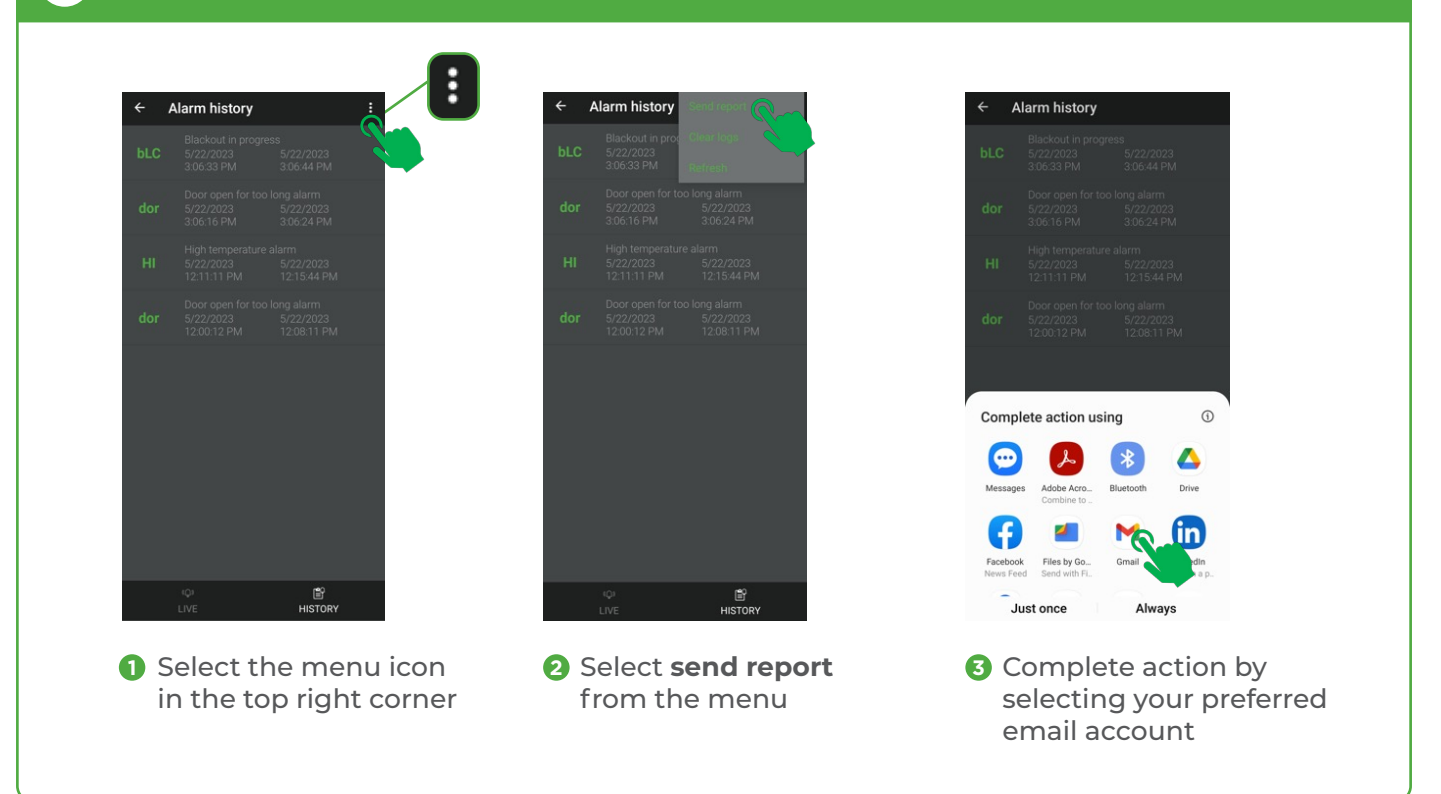

#### 4 EXAMPLE OF AN ALARM REPORT

Here is an example of an alarm report you will receive via email:

| F                              | ie . | Home insert      | Draw          | Page Layout                            | Formula   | s Data               | Review           | View      | Help      |   |
|--------------------------------|------|------------------|---------------|----------------------------------------|-----------|----------------------|------------------|-----------|-----------|---|
| Calibri                        |      |                  |               | - 11 - A* A*                           |           | ≡ ≡ 📰 🐎 - 🛛 t        |                  | 診 Wrap Te | Wrap Text |   |
| Paste ↓ Format Painter B I U ~ |      |                  |               |                                        |           | 🔣 Merge ö            | Merge & Center 👻 |           |           |   |
| Clipboard fs                   |      |                  |               | Font                                   | - rs      | fs Alignment         |                  |           | 6         | 4 |
| A1 * : × √ fr                  |      |                  | Name          |                                        |           |                      |                  |           |           |   |
|                                | A    | в                |               | с                                      |           | D                    |                  | E         | F         |   |
| 1                              | Name | Description      |               | Start Stop                             |           |                      |                  |           |           |   |
| 2                              | dor  | Door open for to | oo long alarm | 5/22/2023 12                           | :00:12 PM | 5/22/2023 1          | 2:08:11 Pf       | N         |           |   |
| 3                              | HI   | High temperatu   | re alarm      | 5/22/2023 12                           | :11:11 PM | 5/22/2023 1          | 2:15:44 Pf       | M.        |           |   |
| 4                              | dor  | Door open for to | oo long alarm | 5/22/2023 3:06:16 PM                   |           | 5/22/2023 3:06:24 PM |                  |           |           |   |
| 5                              | bLC  | Blackout in prog | ress          | 5/22/2023 3:06:33 PM 5/22/2023 3:06:44 |           |                      | :06:44 PM        |           |           |   |
| 6                              |      |                  |               |                                        |           |                      |                  |           |           |   |
| 7                              |      |                  |               |                                        |           |                      |                  |           |           |   |
| 8                              |      |                  |               |                                        |           |                      |                  |           |           |   |
| 9                              |      |                  |               |                                        |           |                      |                  |           |           |   |
| 10                             |      |                  |               |                                        |           |                      |                  |           |           |   |
| 11                             |      |                  |               |                                        |           |                      |                  |           |           |   |
|                                |      |                  |               |                                        |           |                      |                  |           |           |   |

### 5 DISCONNECTING FROM THE APP

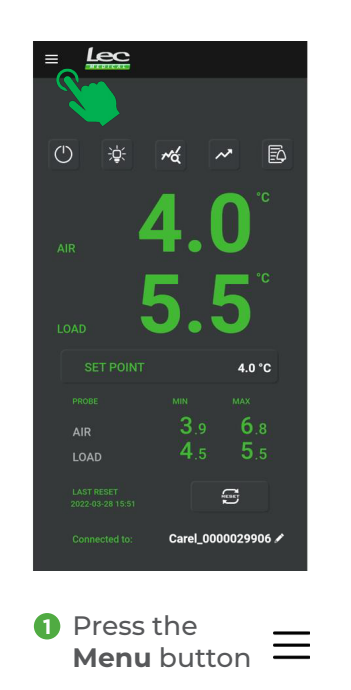

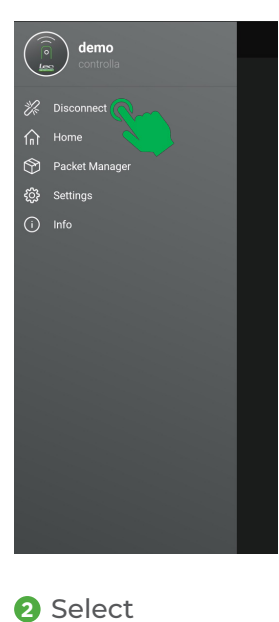

Disconnect